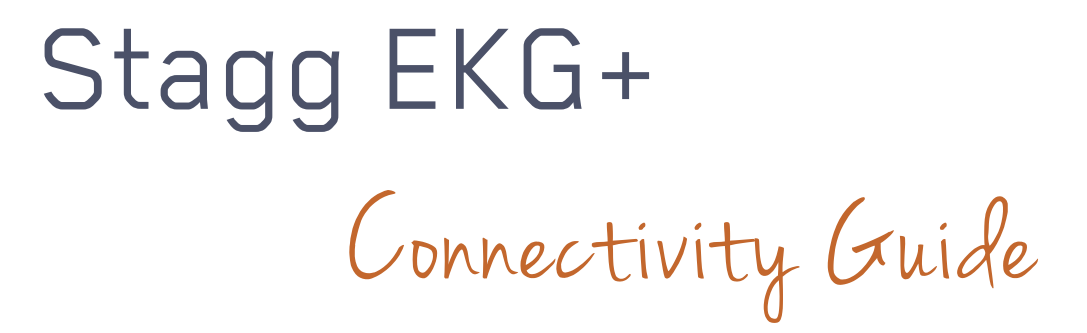

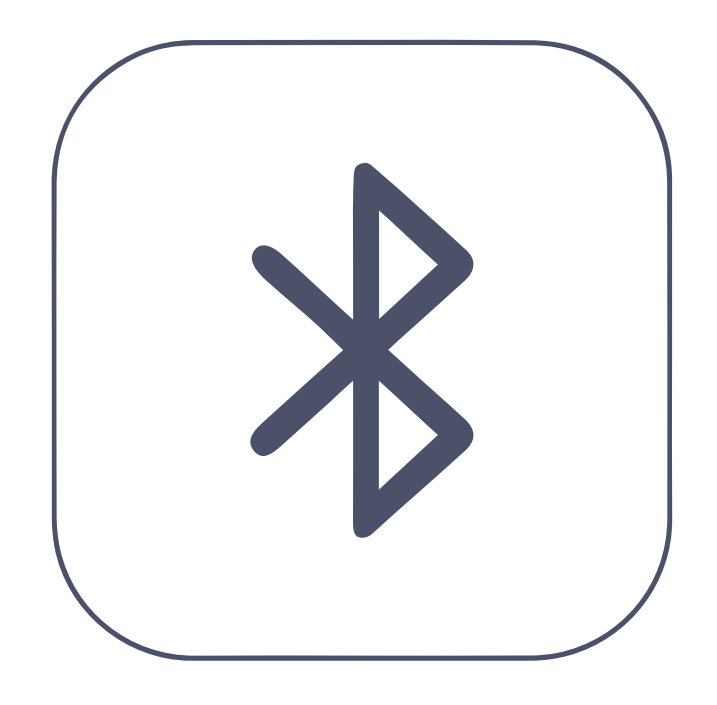

Bluetooth Dn

Turn on Bluetooth in iPad.

Open Acaia Brewbar App or download in the App Store.

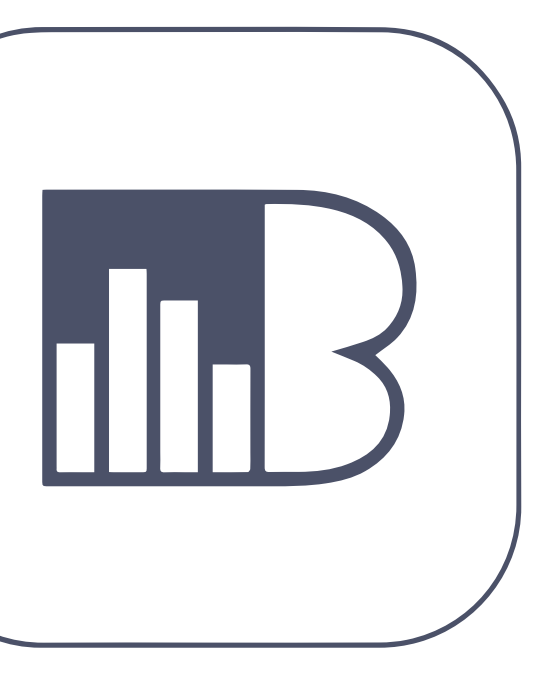

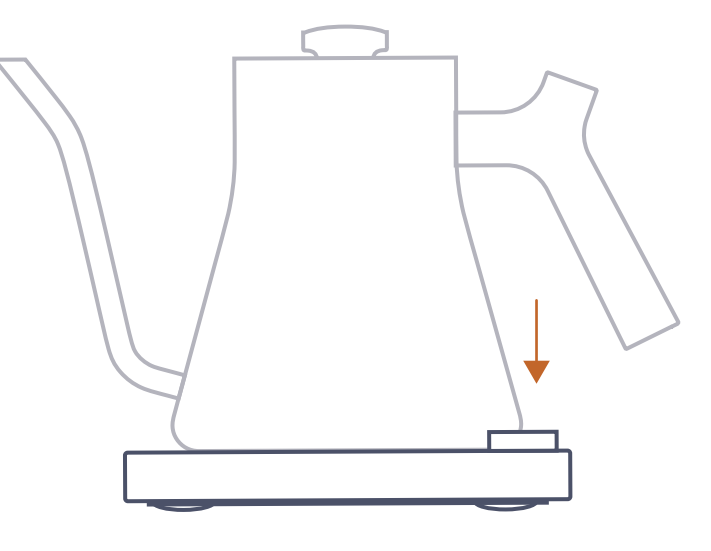

Dpen Brewbar

Turn Dn EKG+

Push the main button to turn on your kettle.

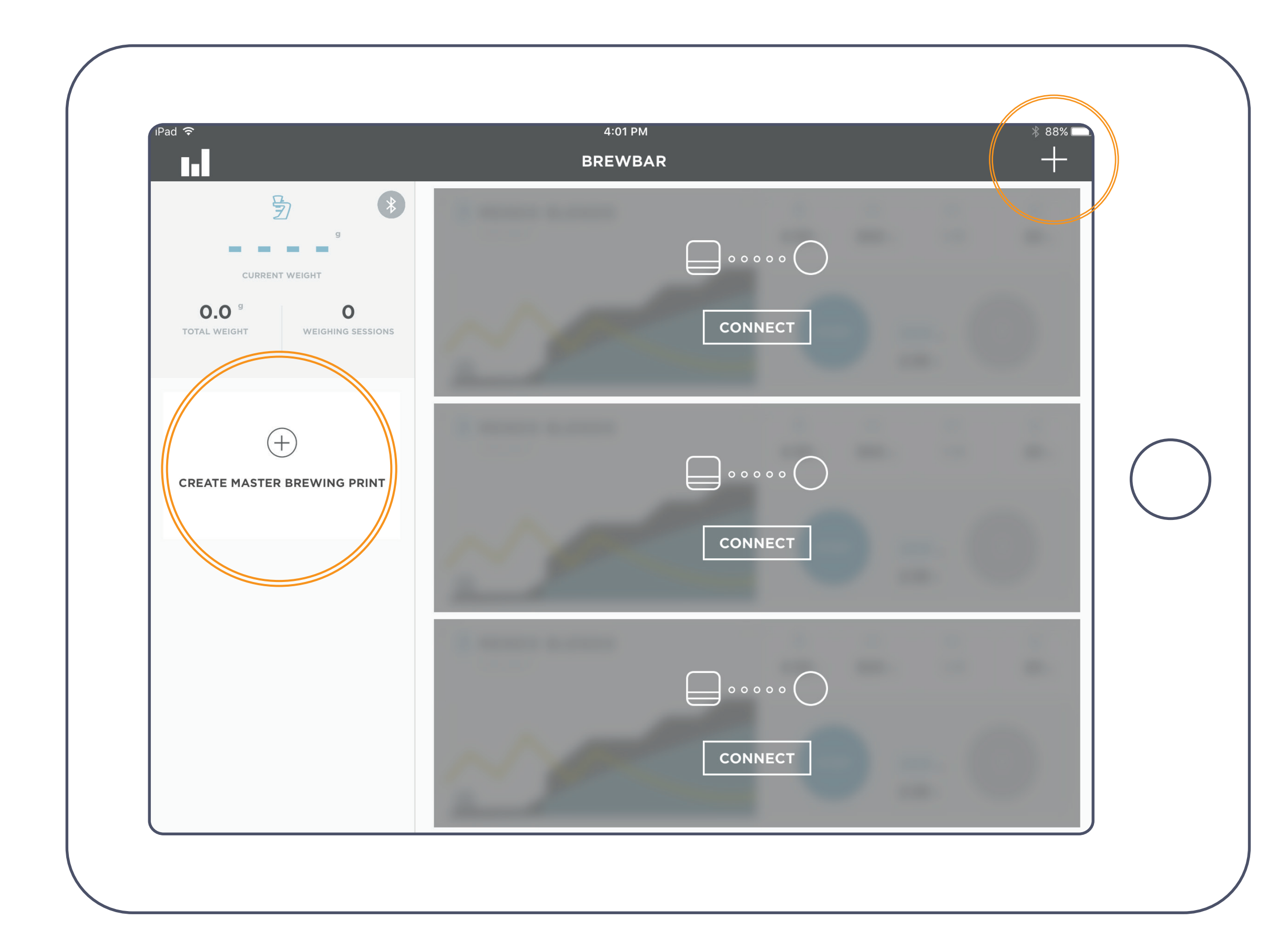

Navigate To Kettle Control Screen Pt. 1

To find the kettle control screen, press the + above "Create master brewing print" or the + on the top right corner.

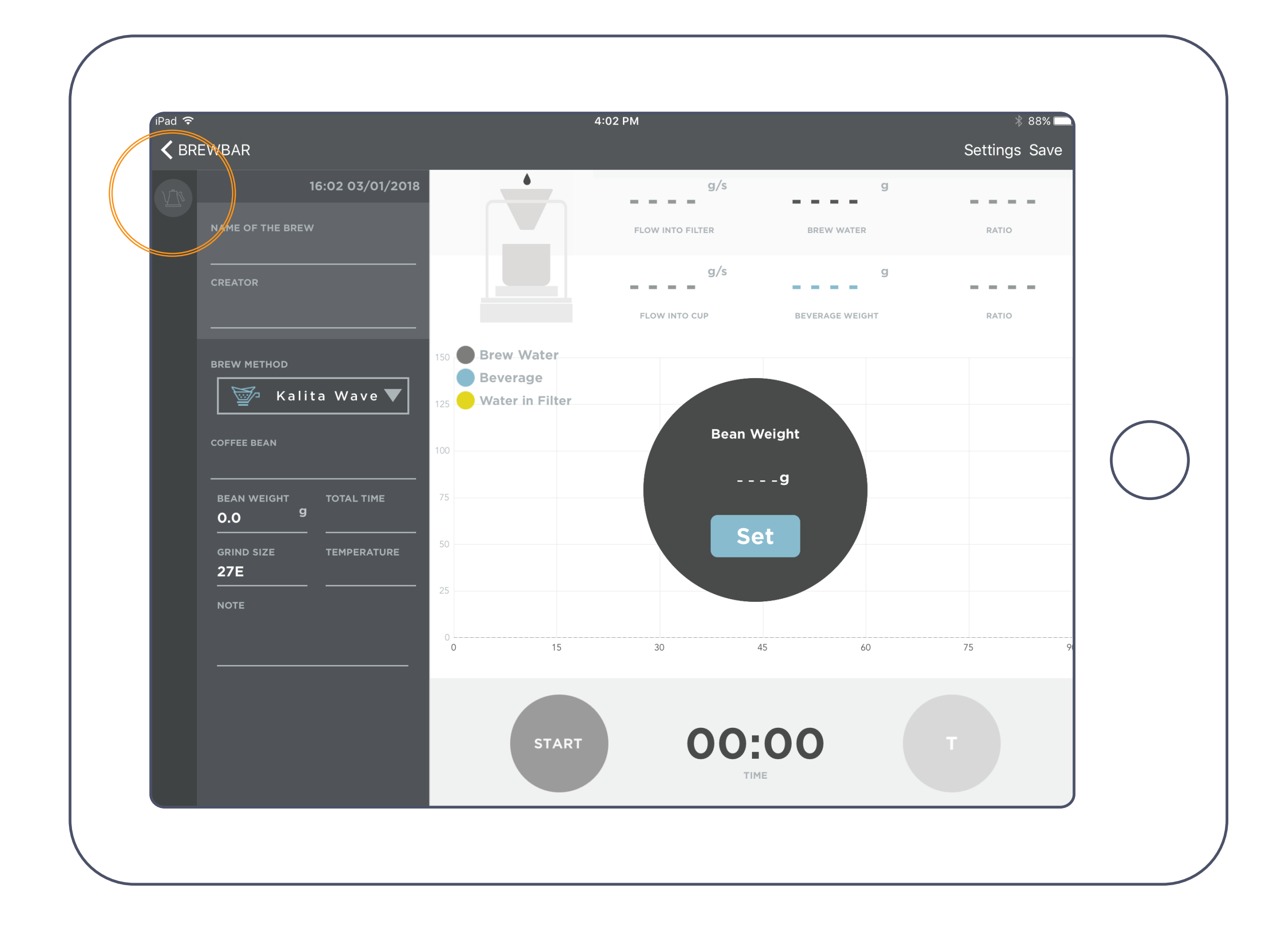

Navigate To Kettle Control Screen Pt. 2

Click on the kettle in the top left corner.

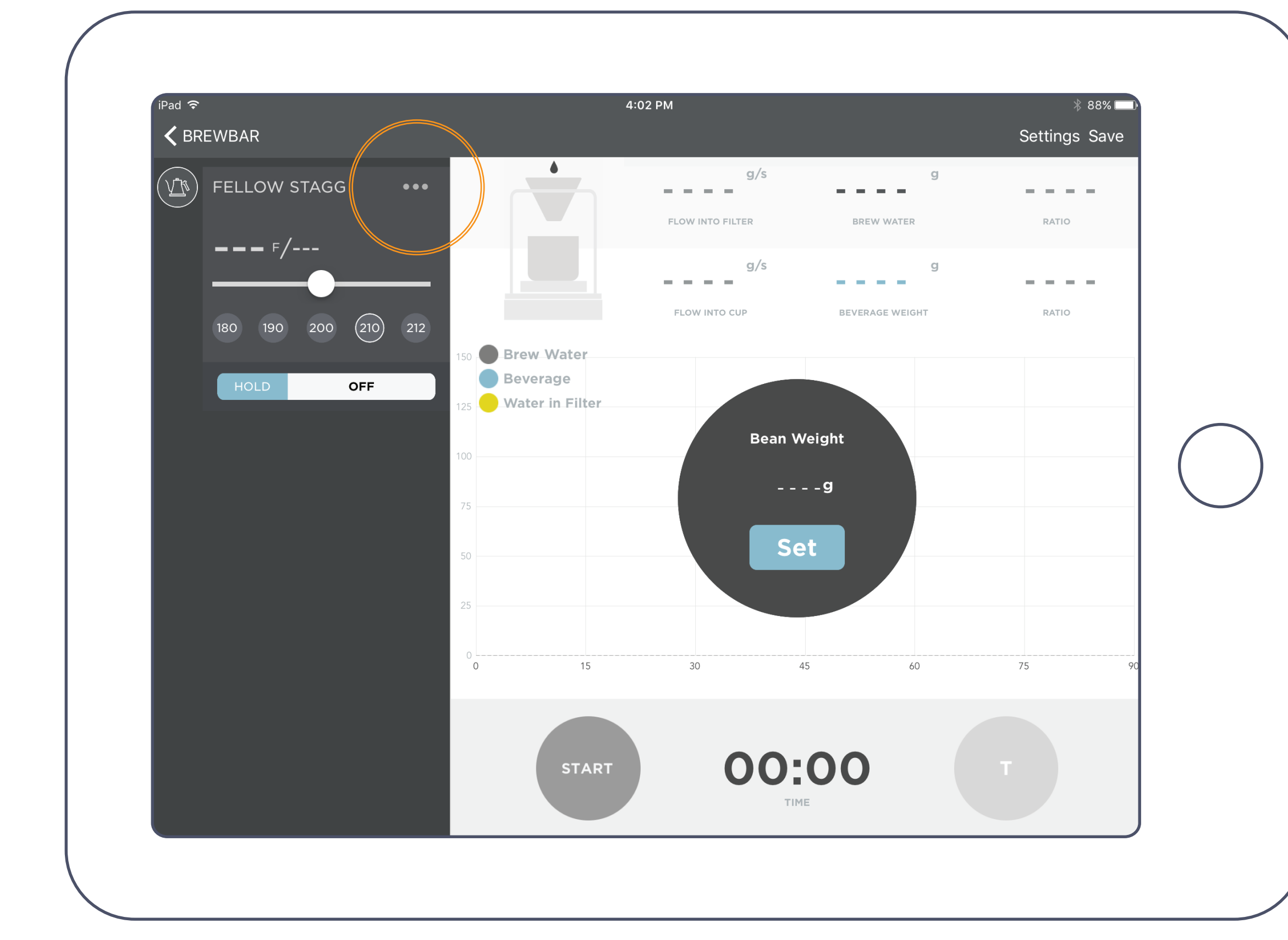

## Connect Your Kettle Pt. 1

Click the ••• to connect your kettle.

| i₽ad 奈<br>✔ BREWBAR | 4:02 PM                                | * s<br>Settings |
|---------------------|----------------------------------------|-----------------|
| FELLOW STAGG        | ···· · · · · · · · · · · · · · · · · · | g/s g<br>RATIO  |
| HOLD                | FELLOW246D                             |                 |
|                     |                                        | 75              |
|                     | START O                                | О:ОО Т          |

Connect Your Kettle Pt. 2

Your kettle name will appear in a pop up, click on your kettle's unique alphanumeric code.

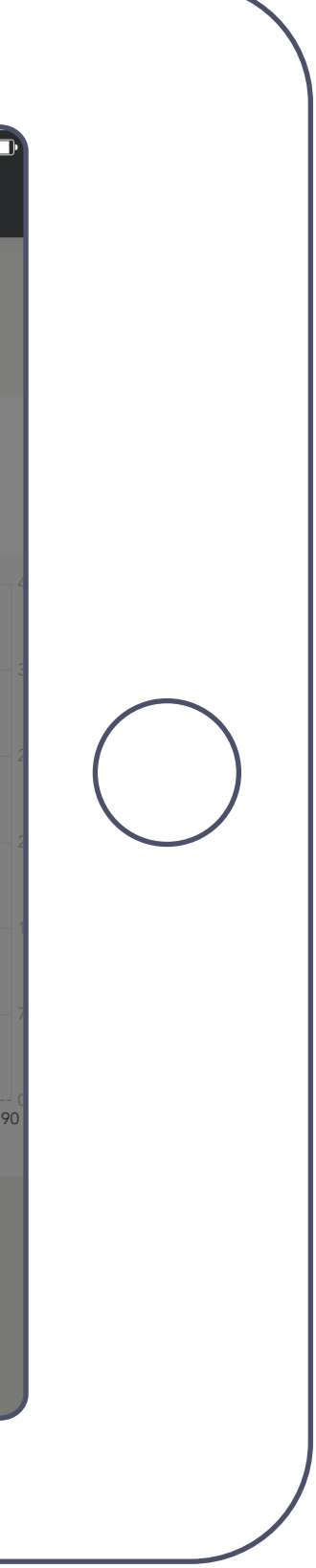

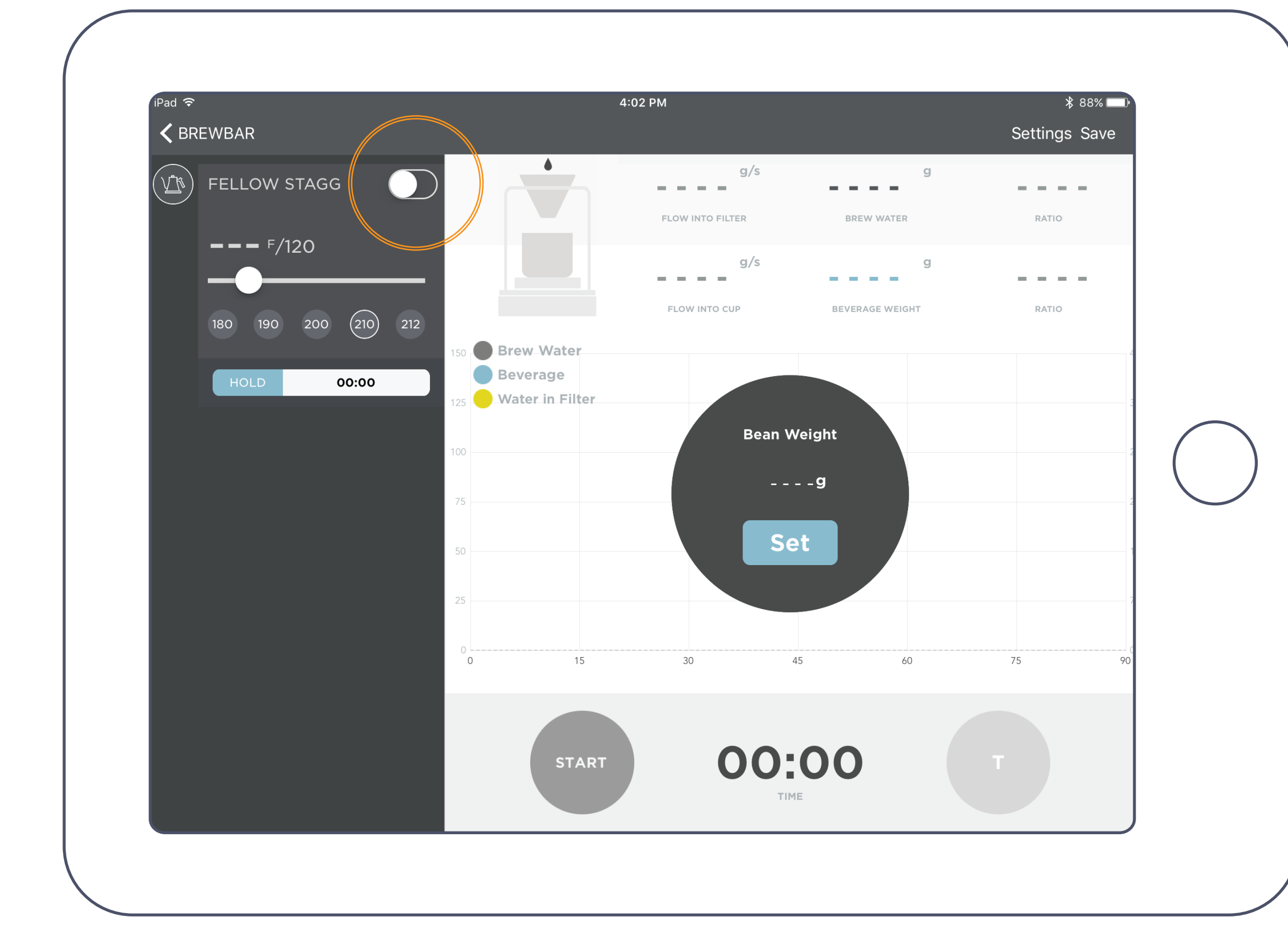

# Turn Kettle Dn/Dff

To turn kettle on, switch the toggle in the top left corner of the Stagg EKG+ navigation bar.

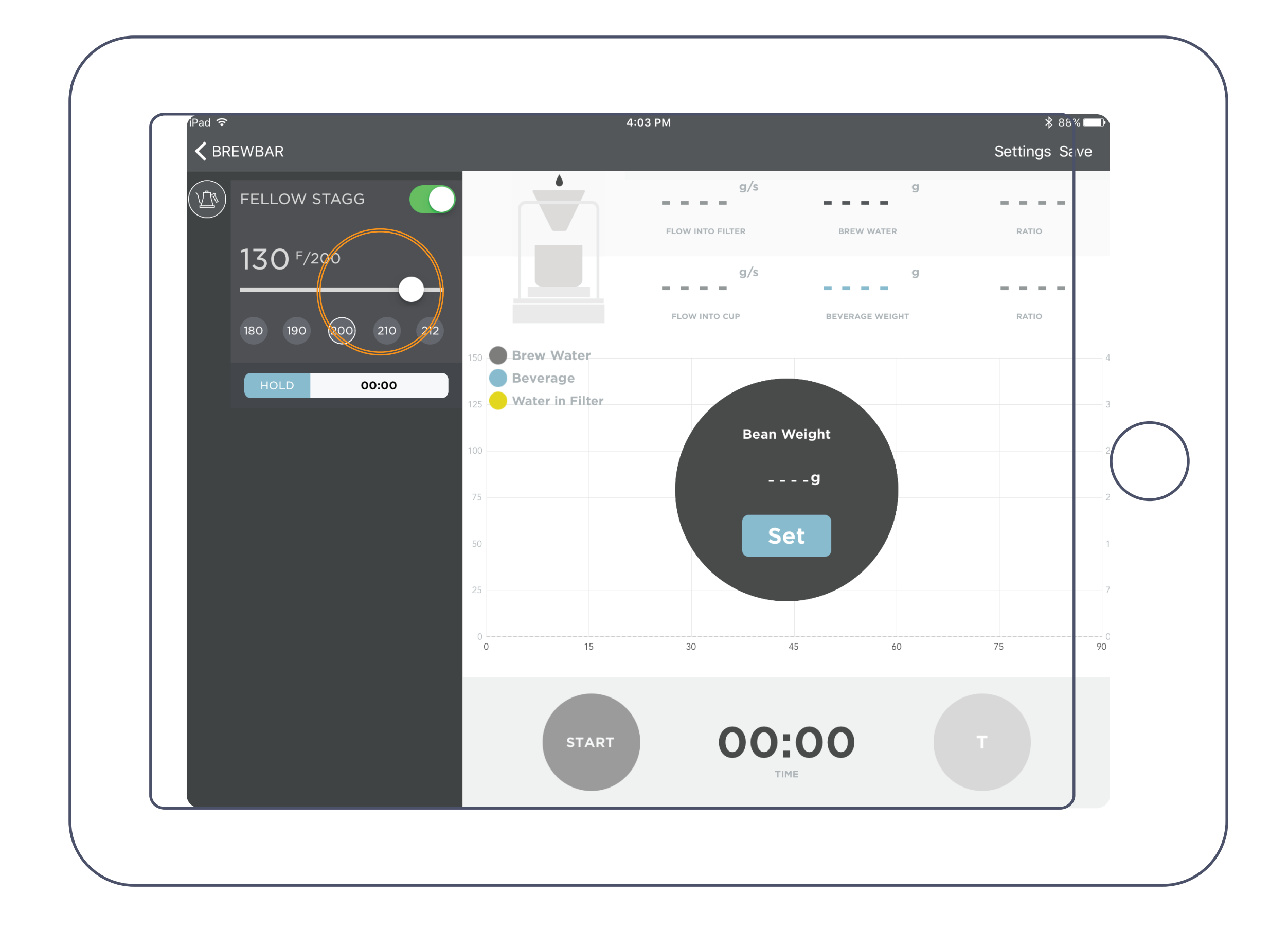

SETTemperature

Once kettle is on, you can adjust temperature by moving the temperature slider left or right.

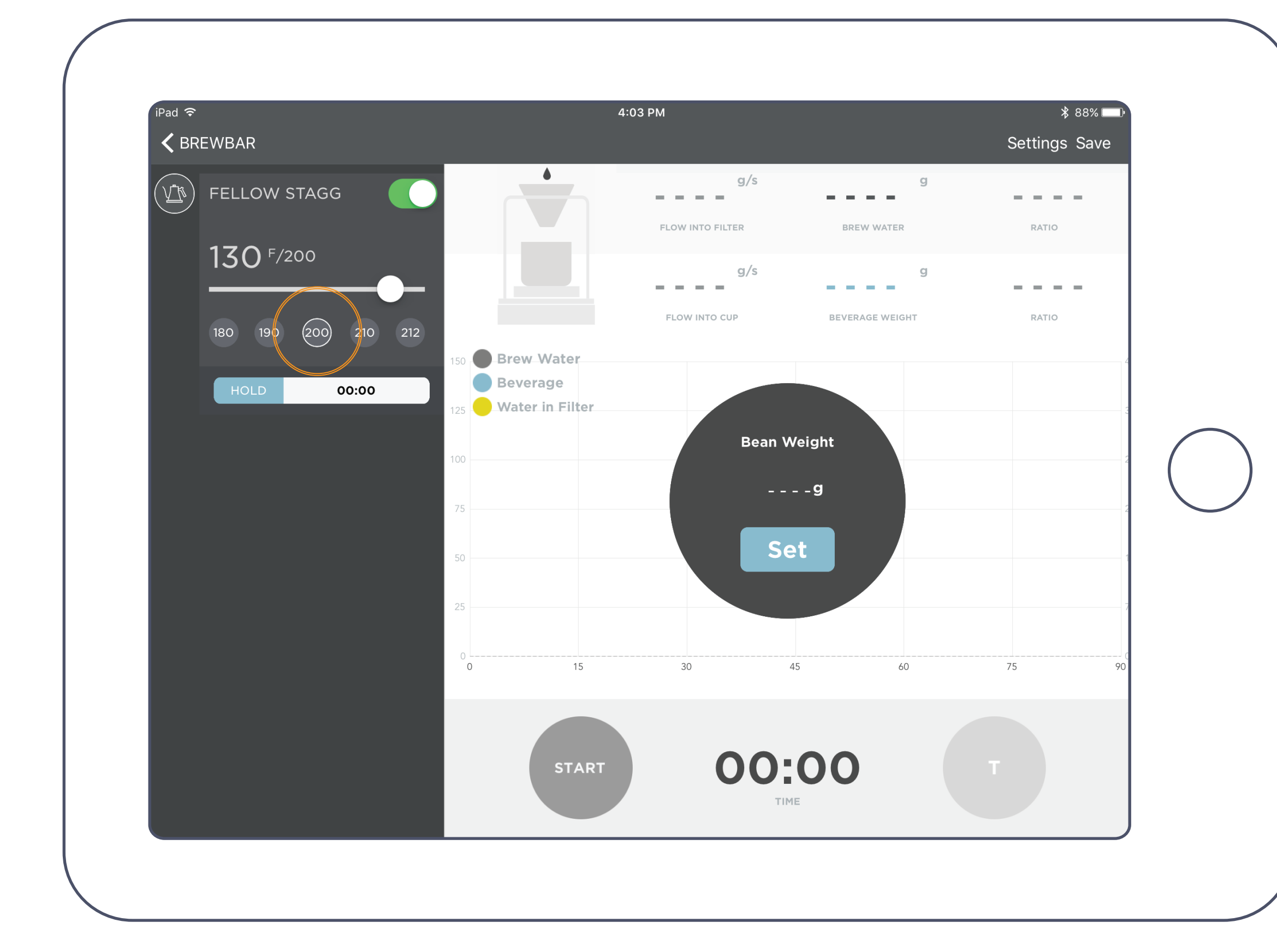

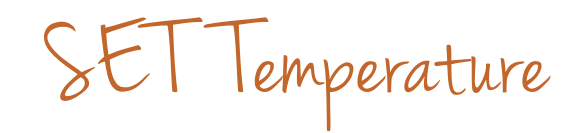

You can also quickly choose a temperature with the buttons below the temperature slider.

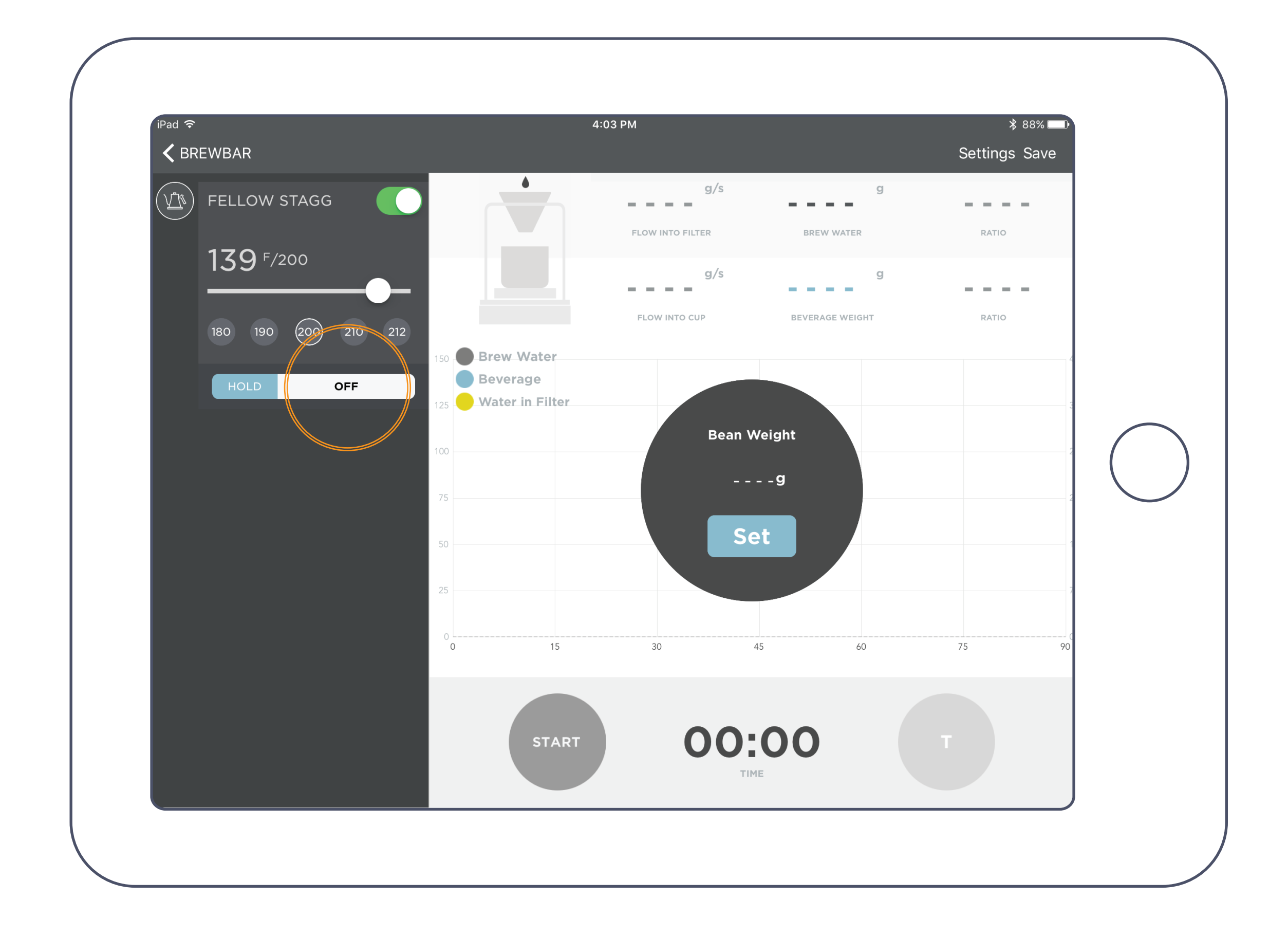

## HOLD Dn/Dff

When you toggle HOLD mode on or off on your kettle's base, the app will register whether HOLD mode is on or off.

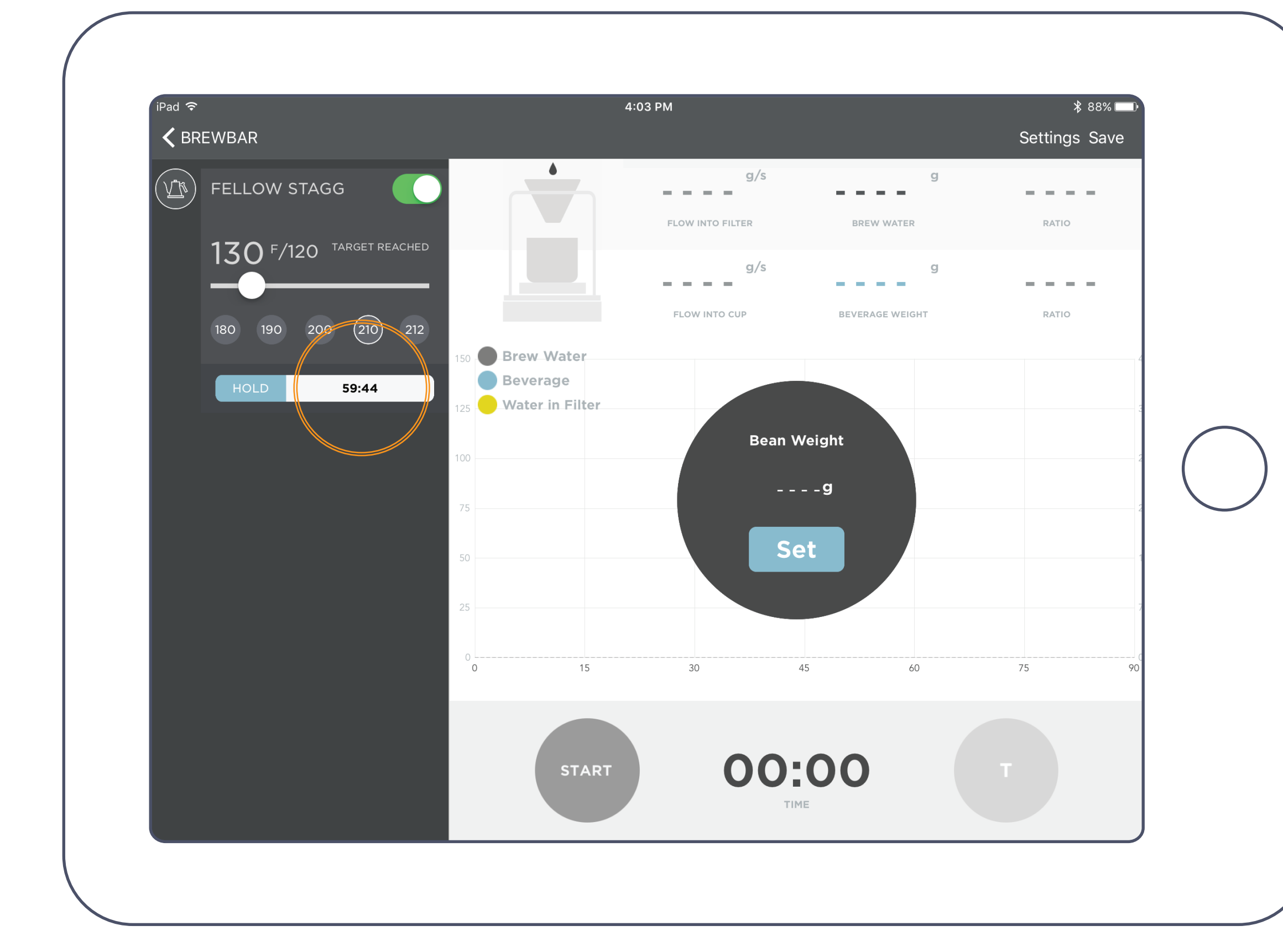

### HOLD Countdown

Once your SET temperature is reached, if you are in HOLD mode, the app will start a timer counting down the 60 minute HOLD.

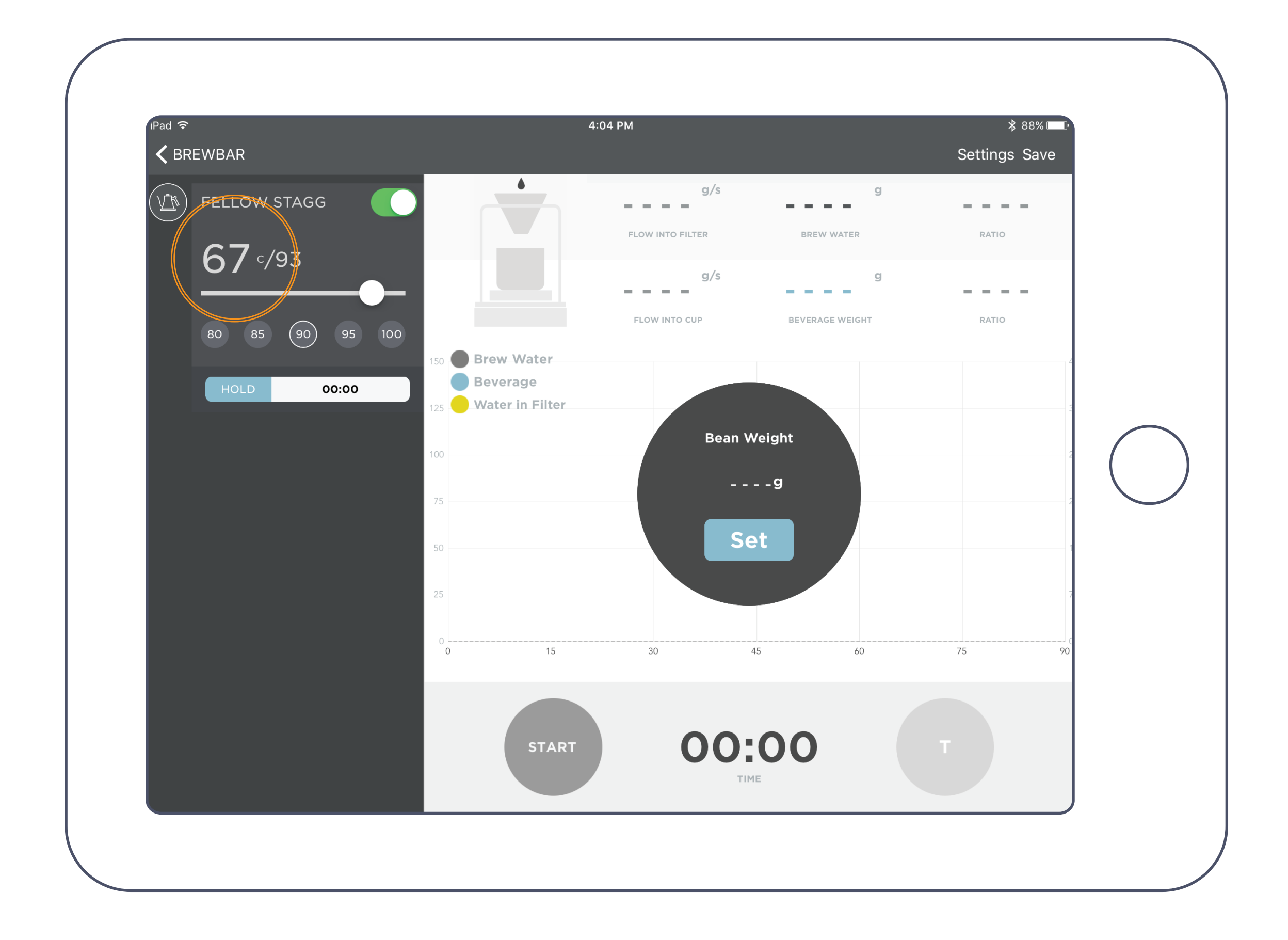

Temperature Setting

When you toggle C/F on your kettle's base, the app will register which temperature setting you choose.

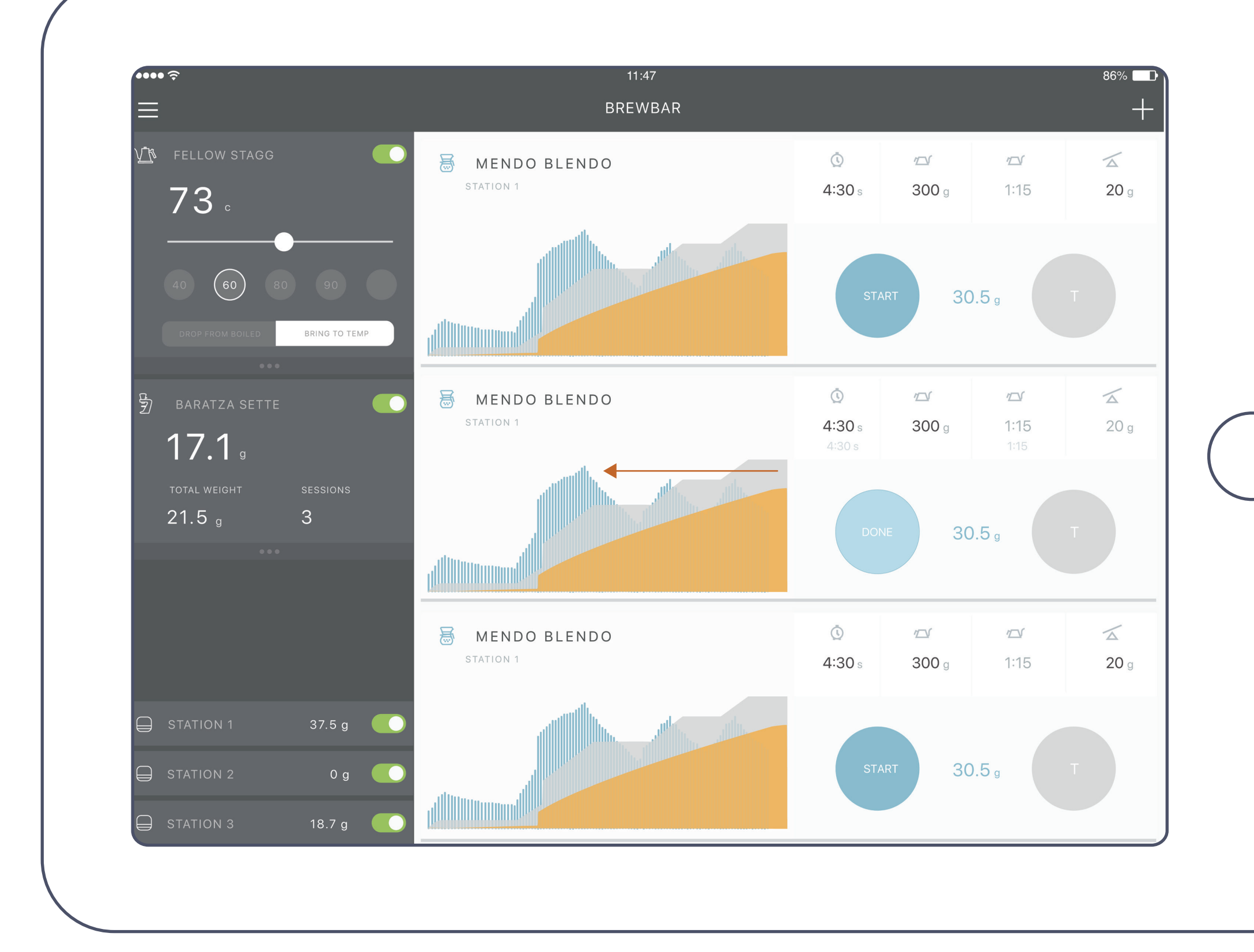

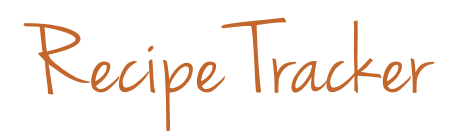

With the Acaia Brewbar App, you can track your recipes so you always know what made that last brew so great.

If you own an Acaia scale, you can also track the volume of the brew, and with two scales, the flow rate of your pour.

# Stagg EKG+ Enable/Disable Bluetooth

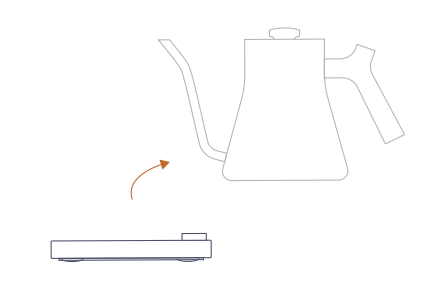

Remove Kettle From Base

Stagg EKG+ comes with Bluetooth enabled. To disable Bluetooth on your kettle, first remove EKG+ from its base.

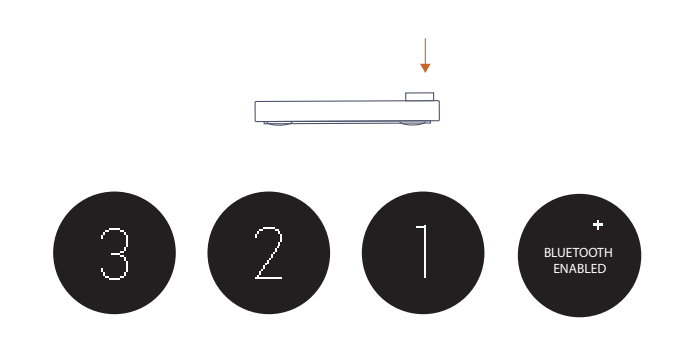

### Push + Hold Main Button

Push and hold the main button for approximately three seconds. You will see a 3-2-1 countdown on your screen, keep pushing until you see "BLUETOOTH ENABLED."

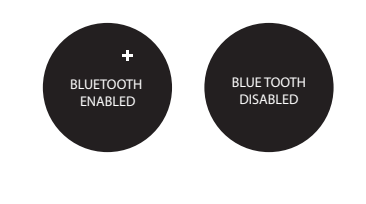

#### Twist to Enable/Disable

Twist the main button left or right to toggle between BLUE-TOOTH ENABLED and BLUETOOTH DISABLED.

Press to Return

Press one time on the main button to return to the main temperature display screen.